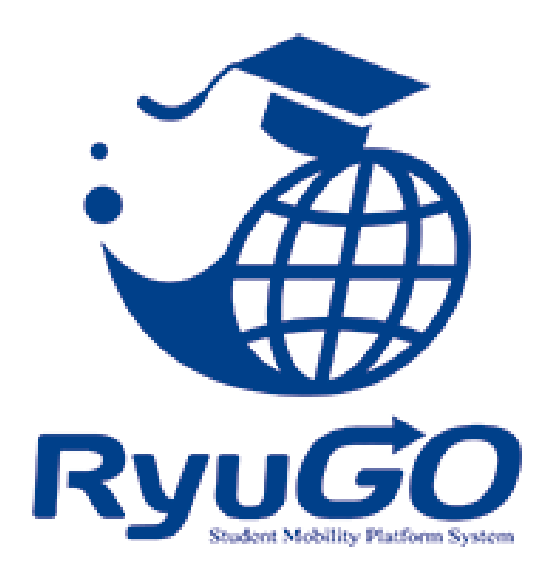

# 留学総合サポートシステムRyuGO ユーザーマニュアル 関西大学(学生様用)

※操作方法についてのお問合せは、下記サポートセンターまでお気軽にお電話ください。 <u>操作以外のお問合せは</u>、国際部窓口までお願いします。

### RyuGOシステムサポートセンター

# TEL 050-3786-8033

開設時間 10:00~17:00/土曜・日曜・祝日・年末年始 休み

パソコン・スマートフォンでの利用が可能です。 以下環境でのご利用を推奨しております。

※ご利用される端末の設定、一部のブラウザ、アプリケーションでは正常に表示されない、 または意図しない表示となることがあります。

### モバイル

OS: iPhone(iOS)10.3.2以上 ブラウザ: safari(最新版) OS: Android 7.1.2以上 ブラウザ: chrome(最新版)

PC

OS: Windows10 ブラウザ: IE11、Firefox(最新版)、chrome(最新版)

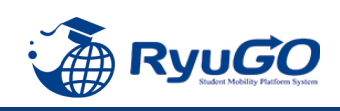

# Ryugoとは・・・

Ryugoとは、留学するためのエントリーから帰国後までの留学に関する手続きをクラウド上で管理するためのシステムです。

まずは**Ryugoのアカウントを取得し、Ryugoにログイン**してください。 各プログラムの概要や応募条件、期間やガイダンズに関する情報等、様々な情報が確認できます。

また、**留学プログラムに参加する場合はRyugo内での申込**となります。 必要な情報を入力(選択)し、簡単に手続きすることが出来ます。

プログラムに必要な書類についても、Ryugo内で提出することができます。 データでの提出になりますので、国際部のオフィスに行かず、オンライン上で24時間提出することができます。 メッセージ機能もありますので、国際部とのメッセージもRyugo内でやりとりすることができます。

スマートフォンで完結するように設計していますので、片手で操作でき、便利な機能が揃っています。

### ~Ryugoで出来ること~ ■プログラムの申し込み

■書類提出 \*

■メッセージ機能による国際部とのやり取り

\*書類の内容によって本紙(原本)を国際部オフィスに提出となるものがあります。

# ★各種問い合わせ先★

### <u>プログラム内容の問い合わせ</u>

関西大学 国際部 担当:花井

TEL:06-6368-1174 平日9:00~17:00

### RyuGOの操作に関する問い合わせ

RyuGOシステムサポートセンター TEL:050-3786-8033 平日10:00~17:00

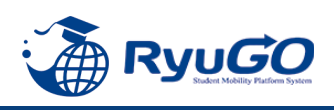

#### STEP1 仮登録

下記スマホ用QRコードを読み取り直接ログイン画面へ、

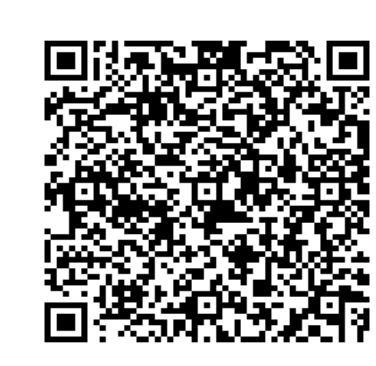

### 読み取れない場合やパソコンからの場合は下記URLを直接入力してください。

https://www.ryu-go.com/area/p/octf5oftdo4tcsft9/kk5y7I/login.html?univId=KSc6pxu33NEB

※オンラインプログラム応募時はパスポート番号は不要ですので、無記入にしておいてください。
 ②下記のログイン画面が表示されるので、「ユーザー登録をしていない方はこちら」をクリックし、
 2010 項目を全て入力したら、画面一番下の「新規登録」をクリックしてください。

| ※メールアドレスは大学アドレスを                      | 入力ください。 <u>(k+数字7桁</u>                   | <u>@kansai-u.ac.jp)</u>                                                                                                    |
|---------------------------------------|------------------------------------------|----------------------------------------------------------------------------------------------------|
| (ラ夜、里安な通知メール寺の配信)                     | もこなります)                                  | (画面続き)                                                                                                    |
| ※ご自身で設定したパスワードは忘れ<br>必ずどこかに書き留めておきまし。 | <u>1ないように、</u><br>ょう。                    | 学部 2013                                                                                                    |
| 関西大学                                  |                                          | メールアトレス認識                                                                                                    |
| メールアドレス                               |                                          | ※大学指定のメールアドレスを入力してください。(指定                                                                                                    |
| email                                 | RyuGO                                    | がない場合は、大学連絡用メールアドレスを入力してくだ<br>さい。)<br>※docomo、au、softbankなど各キャリアのセキュリティ<br>設定や、ご利用者様の迷惑メール対策の設定(ドメイン指<br>定受信など)されている場合、メールが正しく届かないこ<br>とがございます。[@ryu-go.com]のドメインよりメール |
| パスワード                                 | 四十学                                      | 受信できるよう設定してください。<br>パスワード 必須                                                                                                    |
| password                              | 展四八子                                     |                                                                                                    |
|                                       | 必須事項に入力し、同意にチェックの上、<br>「新規登録」ボタンを押してください | *パスワードは、半角英数字記号8文字以上(英字数字は必                                                                                                    |
| バスリートを忘れた方                            |                                          | す合む) で入力してください。                                                                                                    |
| ログイン                                  | 姓 必須                                     | 1004 Uます。<br>新相登録                                                                                                    |
| ユーザー登録していない方はこちら                      | 姓                                        | すでに登録済みの方はこちら                                                                                                    |

# 新規ユーザー登録

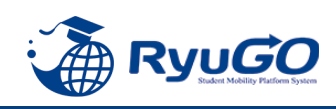

#### STEP2 本登録

①仮登録が完了すると、
 下記のメッセージが表示されます。

仮登録が完了しました。 ご登録したメールアドレスにメールをお送りしま した。メールに記載のURLより本登録を完了させ てください。

②前画面で登録したご自身のメールアドレスに送られてくる 本登録用のURLにアクセスすると、本登録が完了となります。

 RyuGOユーザー登録 info@ryu-go.com n01.smp.ne.jp 経由 To 自分 ★ 旅野夢子 様
 RyuGOへの仮登録が行われました。 まだ、登録は完了しておりません。 下記URLへアクセスしていただき、本登録を完了してください。
 https://www.ryu-go.com/area/cl/3606529/3GDjjdi1gN1H/M?S=oftis40epj
 ※URLの有効期限は受付時より、1時間です。 お早めにアクセスしていただきますようお願いいたします。
 ※本メールは送信専用です。このメッセージに返信しないようお願いいたします。

※万が一、本メールに覚えのない場合は、大変申し訳ありませんが 破棄いただきますようよろしくお願いいたします。

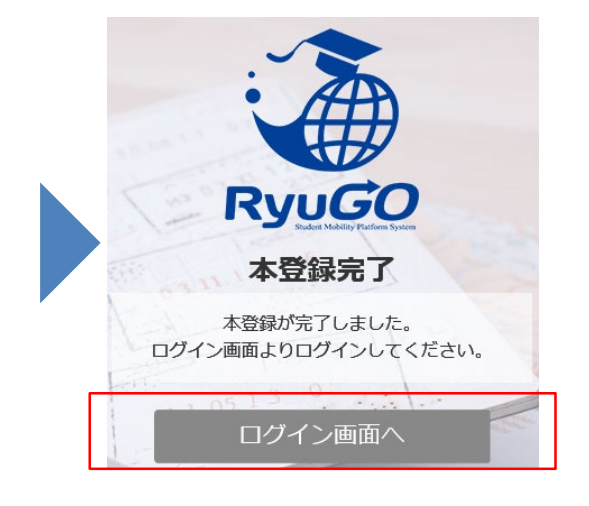

③ログイン画面に再び進み、最初に設定したメールアドレス・パスワードでログインしてください。 ログイン後、最初に表示されるページがご自身のマイページのトップ画面となり全ての手続きはここから はじめていくことができます。

| <b>會</b> ホーム 📃                            |
|-------------------------------------------|
| ▲ 旅野 夢子 さん                                |
| ★ 出願中留学プログラム                              |
| 該当するものがございません。                            |
|                                           |
| RyuGO<br>Student Mobility Platform System |
|                                           |
|                                           |

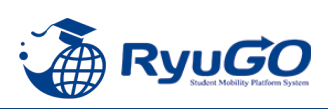

 RyoGOのログイン画面が表示されたら、 「パスワードを忘れた方」をクリック。 ②登録済みのメールアドレスを入力し 送信ボタンをクリックします。

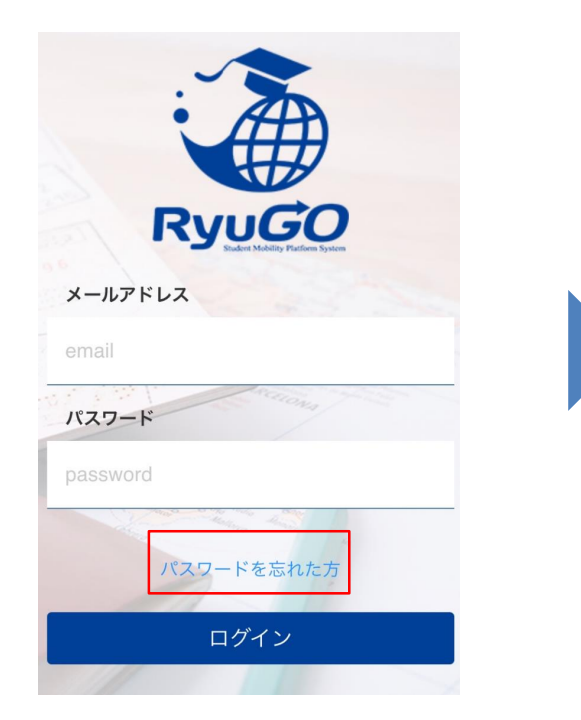

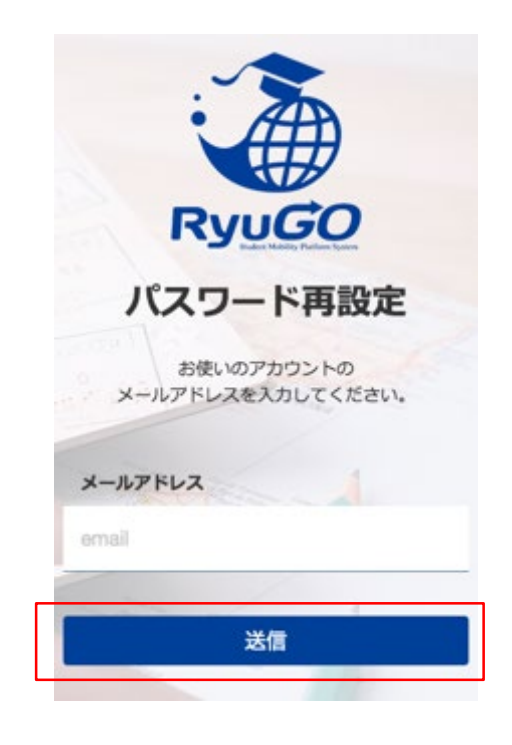

③ご自身のアドレス宛に「【RyuGO 関西大学】パスワード再設定用 URLをお知らせします。」という 件名でメールが届きます。 メール本文のリンクから手続きを 進めます。

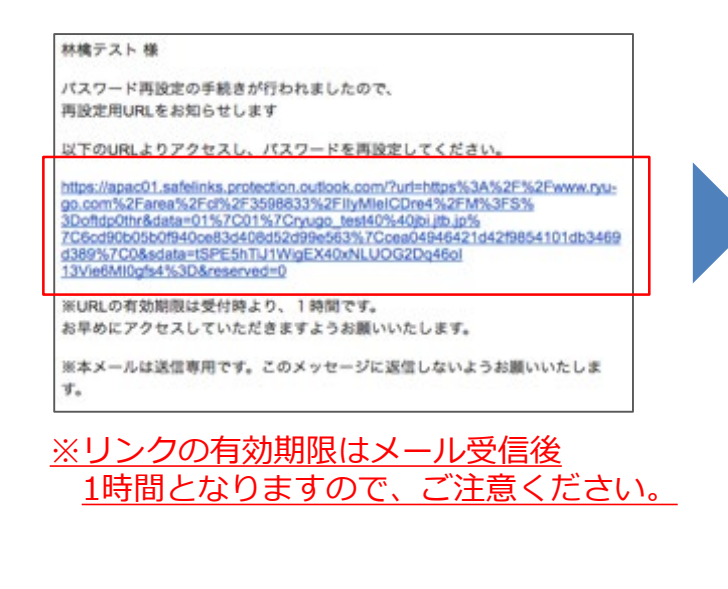

④パスワード再設定画面が開いたら、
 新しいパスワード、確認用パス
 ワードを入力し送信ボタンを
 押せばパスワード更新完了です。

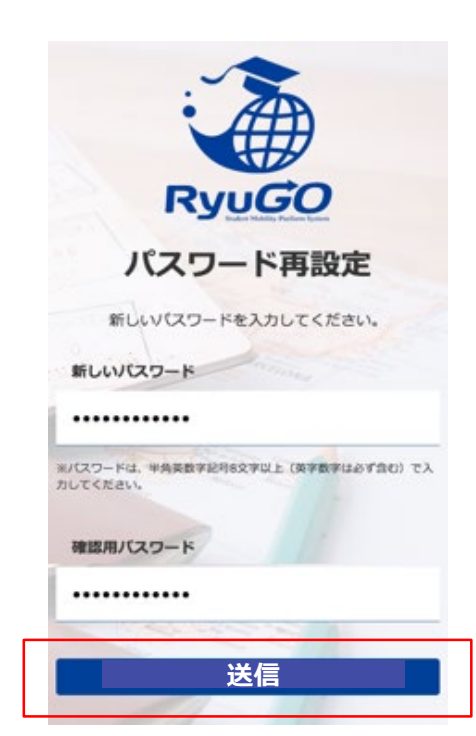

# ログインおよびホーム画面

①スマートフォンを準備し、右記QRコードを読み取り 「RvuGO |関西大学専用ページにアクセスください。

関西大学 留学業務総合サポートシステム (RyoGO)

https://www.ryu-go.com/area/p/octf5oftdo4tcsft9/kk5y7I/login.html?univId=KSc6pxu33NEB

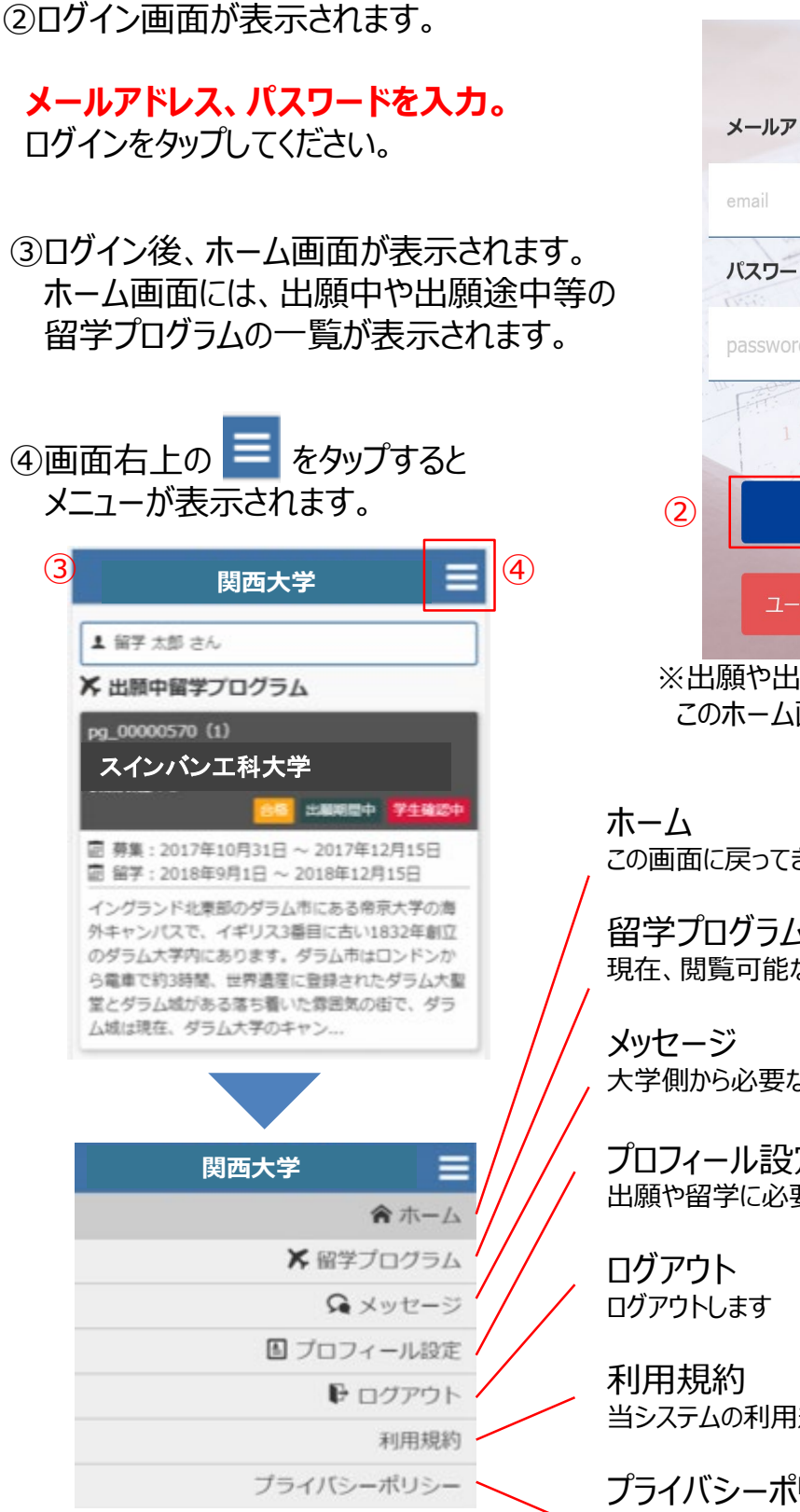

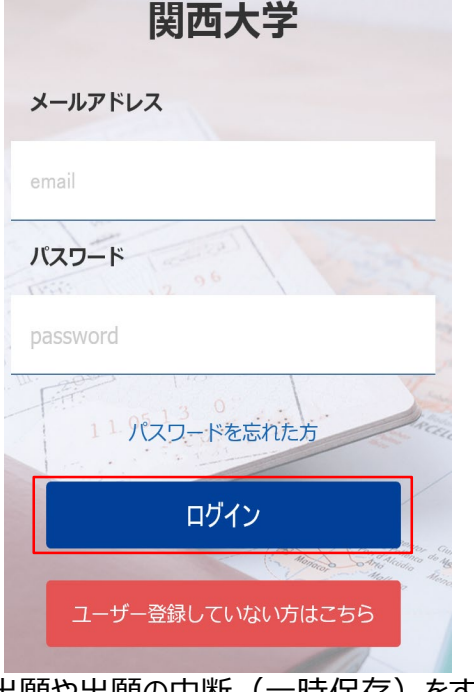

# ※出願や出願の中断(一時保存)をすると、

このホーム画面に一覧表示されます。

この画面に戻ってきます

留学プログラム 現在、閲覧可能な留学プログラムの一覧

大学側から必要な情報が届きます。

プロフィール設定 出願や留学に必要な個人情報を登録します

当システムの利用規約が表示されます

プライバシーポリシー 当システムのプライバシーポリシーが表示されます

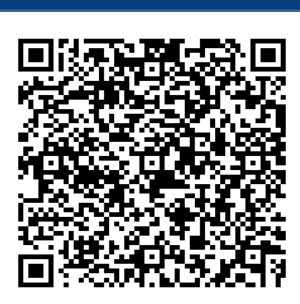

Ryu*GO* 

# 留学プログラム一覧/検索

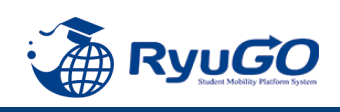

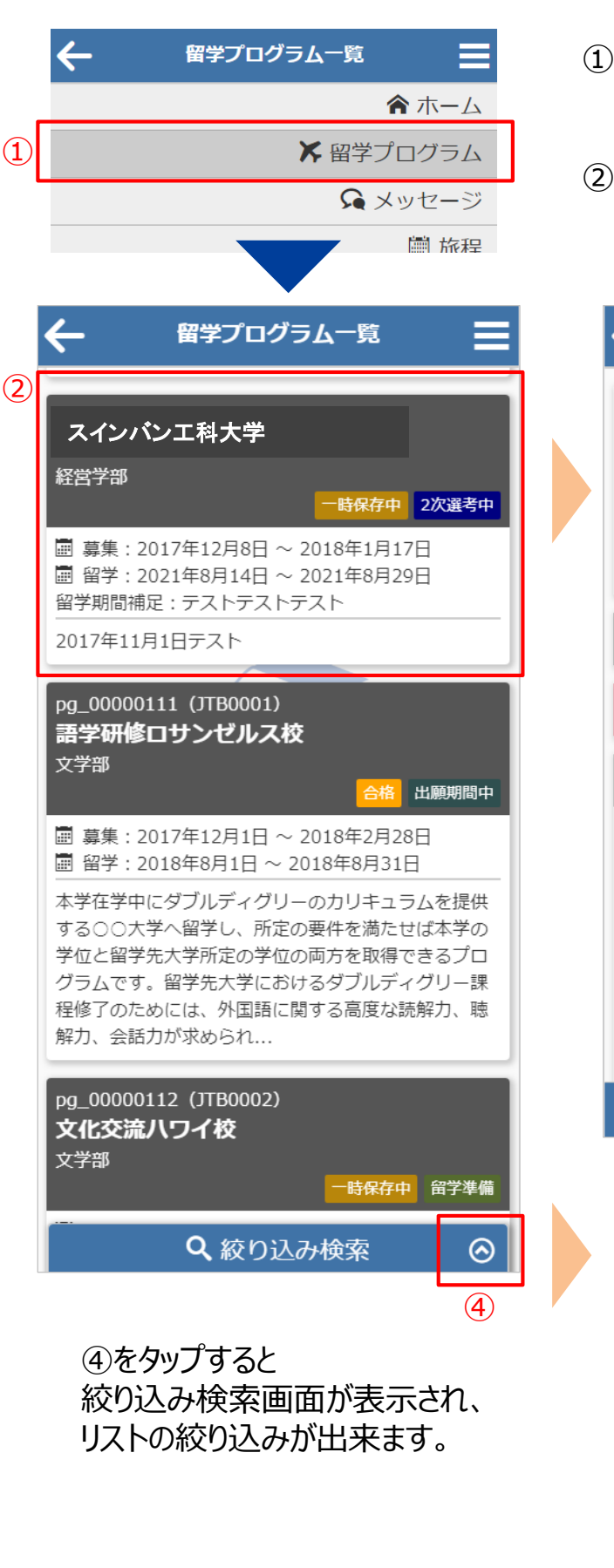

 メニューから留学プログラムをタップすると 留学プログラム一覧が表示されます。

②一覧から留学プログラムをタップすると 留学プログラム詳細が表示されます。

| ← 留学プログラム詳細                                                           |         |
|-----------------------------------------------------------------------|---------|
| pg_00000539<br>(1234567)<br><b>スインバン工科大学</b><br>経営学部<br>軍期短期報学        | 選考中     |
|                                                                       | 3       |
| 基本情報                                                                  | $\odot$ |
| 応募条件                                                                  | $\odot$ |
| 留学プログラム概要                                                             | $\odot$ |
| 留学プログラム概要<br>2017年11月1日テスト                                            |         |
| 留学での成績評価/単位取得について<br>成績評価テスト 取得単位テスト                                  | 5       |
| 留字期間中の字籍について                                                          |         |
|                                                                       |         |
| 🛛 🔍 絞り込み検索 🛛 🛇                                                        |         |
| 留学プログラム名<br>単一ワード部分一致<br>学部<br>指定なし ◆<br>分類:<br>指定なし ◆<br>国<br>指定なし ◆ |         |
| 留学開始                                                                  |         |
| • 年 • 月 • 日~<br>• 年 • 月 • 日                                           |         |
| 検索                                                                    |         |
| 閉じる                                                                   |         |

③をタップすると 各セクションの 内容が 表示されます

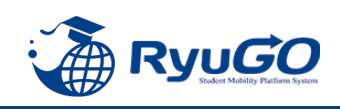

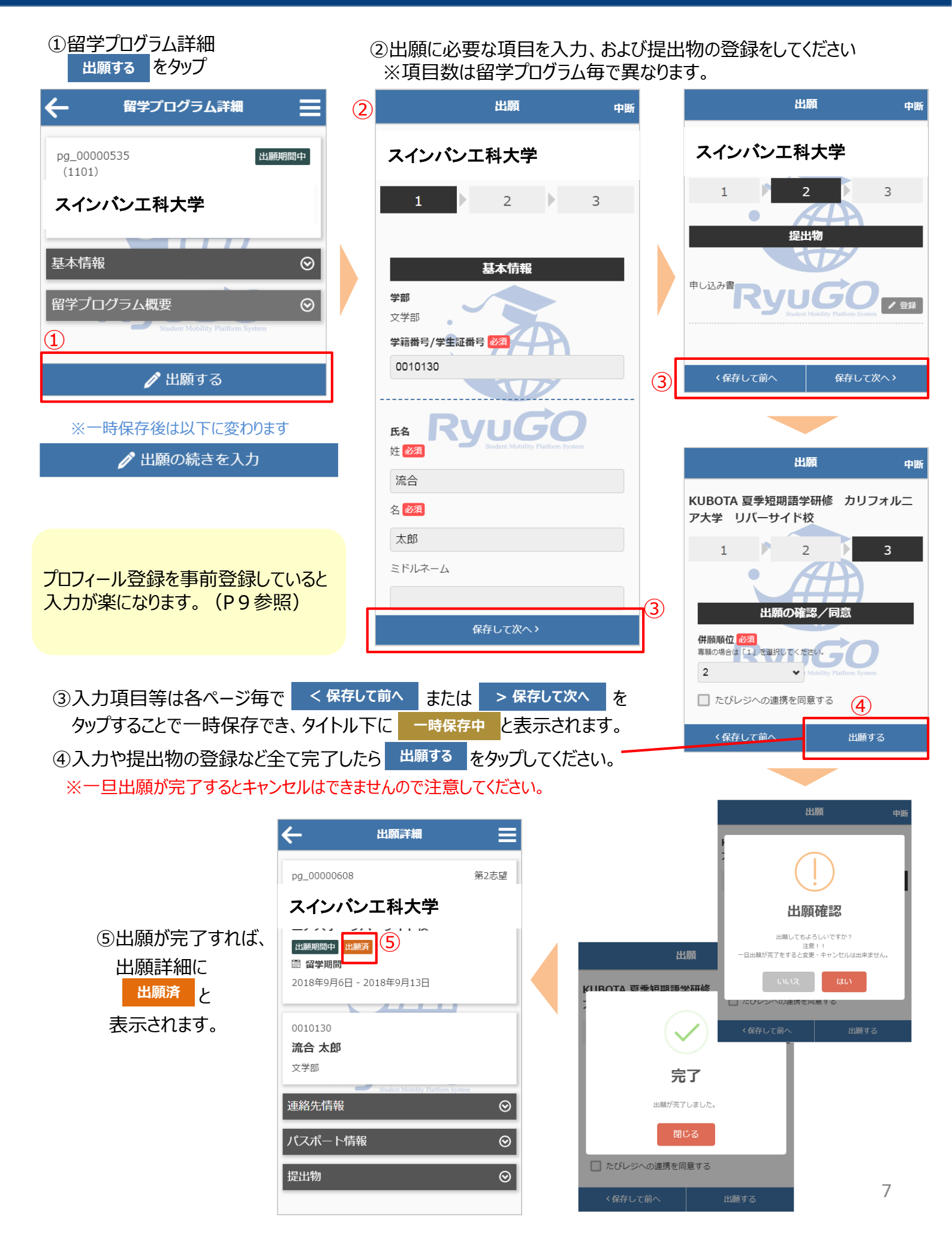

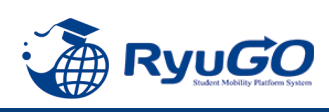

### ①ログイン後のページに 出願済プログラムが表示

| 関西大学                                                                                                    |
|----------------------------------------------------------------------------------------------------|
| ▲ 留学 太郎 さん                                                                                                    |
| ★ 出願中留学プログラム                                                                                                    |
| スインパン工科大学<br>伊朗眼位:1<br>20 出現時間・ 7430年<br>1 月第二:2017年10月31日 ~ 2017年12月15日<br>1 第第:2017年10月31日 ~ 2018年12月15日<br>1 第第:2018年9月1日 ~ 2018年12月15日<br>1 ハグランド北東部のダラム市にある傍京大学の海<br>外キャンパスで、イギリス3番目に古い1832年創立<br>のダラム大学内にあります。ダラム市はロンドンか<br>ら電車で約3時間、世界遺産に登録されたダラム大聖<br>とダラム城がある落ち着いた雰囲気の街で、ダラ<br>ム城は現在、ダラム大学のキャン… |
| ②プログラムをタップして<br>留学プログラム記載内容を確認<br>出願詳細をタップ                                                                                                    |
| ← 留学プログラム詳細 三                                                                                                    |
| pg_00000570<br>スインパン工科大学<br>春期短期編字<br>基本情報 ②<br>留学プログラム概要 ③                                                                                                    |
| 留子ノロソラム概要<br>イングランド北東部のダラム市にある帝京大学の<br>海外キャンパスで、イギリス3番目に古い1832年<br>創立のダラム大学内にあります。ダラム市はロン<br>ドンから電車で約3時間、世界遺産に登録されたダ<br>ラム大聖堂とダラム城がある落ち着いた雰囲気の<br>街で、ダラム域は現在、ダラム大学のキャンパス<br>の一部になっています。                                                                                                    |
| 留子ノログラム概要<br>イングランド北東部のダラム市にある帝京大学の<br>海外キャンパスで、イギリス3番目に古い1832年<br>創立のダラム大学内にあります。ダラム市はロン<br>ドンから電車で約3時間、世界遺産に登録されたダ<br>ラム大聖堂とダラム城がある落ち着いた雰囲気の<br>街で、ダラム城は現在、ダラム大学のキャンパス<br>の一部になっています。                                                                                                    |
| 留学ノログラム概要<br>イングランド北東郎のダラム市にある帝京大学の<br>海外キャンパスで、イギリス3番目に古い1832年<br>創立のダラム大学内にあります。ダラム市はロン<br>ドンから電車で約3時間、世界遺産に登録されたダ<br>ラム大聖堂とダラム城がある落ち着いた雰囲気の<br>街で、ダラム城は現在、ダラム大学のキャンパス<br>の一部になっています。                                                                                                    |

#### ③④出願内容に不備があり「差戻し」となった場合、編集ボタンから 各項目の個人情報等を確認し加筆修正して更新。

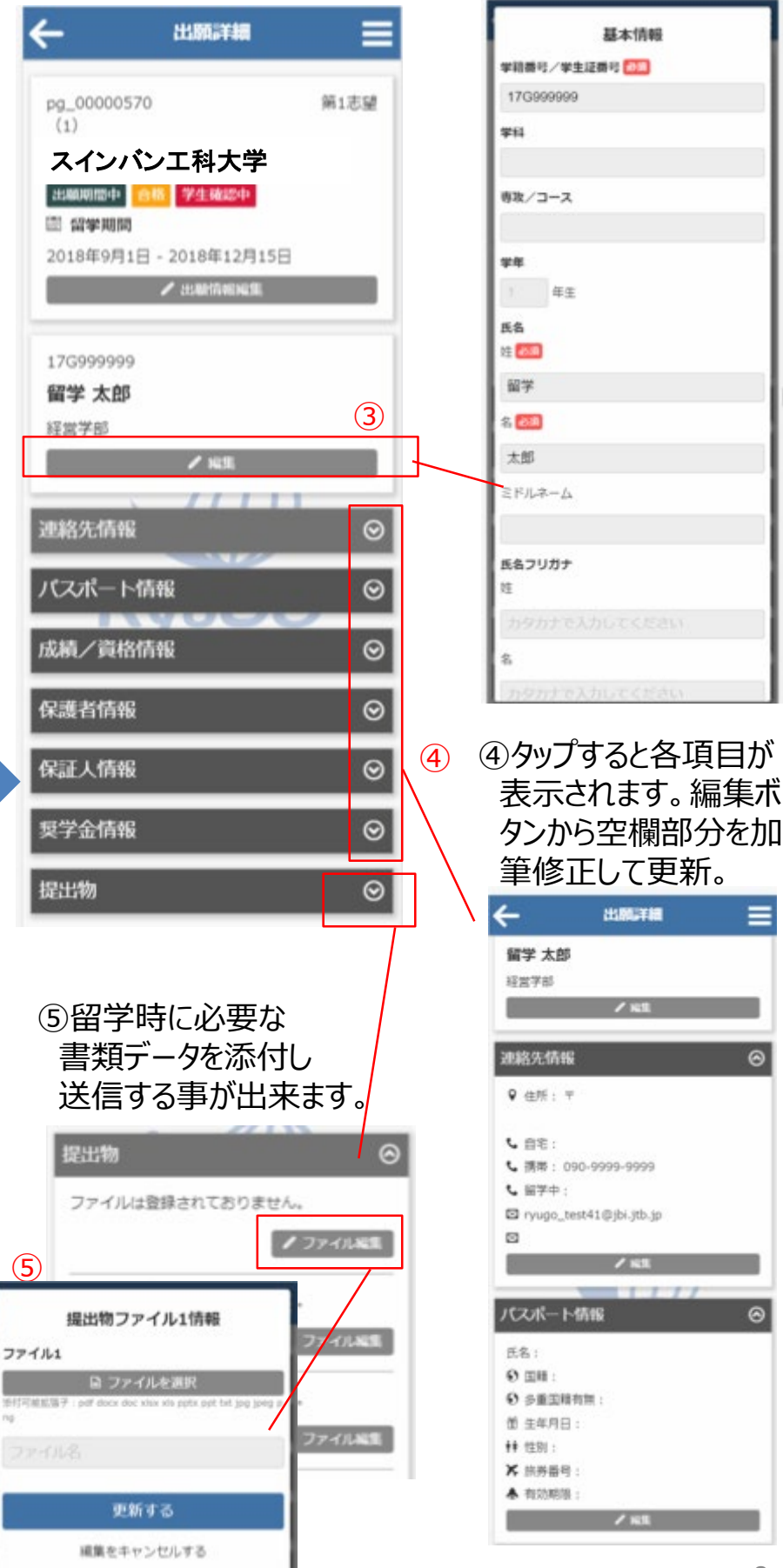

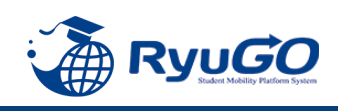

 メニューから、プロフィール設定を選択すると プロフィールが表示されます

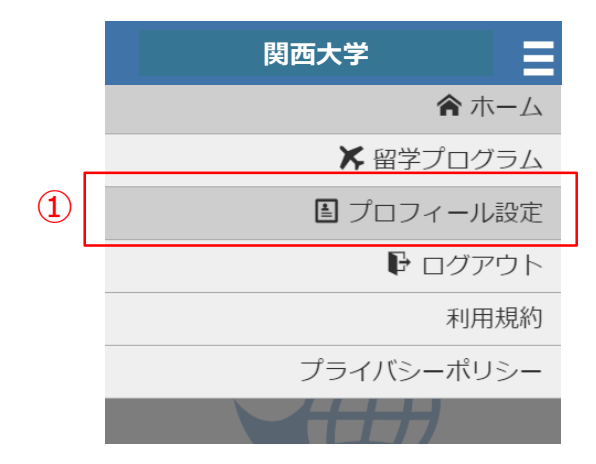

- ②プロフィールは、以下のセクションに分かれています。
  - ·基本情報
  - ·連絡先情報
  - ・パスポート情報
  - ·成績/資格情報
  - ·保護者情報
  - ·保証人情報
  - ·奨学金情報
- ※これらを事前に登録しておけば次回の出願の時に 入力が楽になります。
- \*プログラムによっては使用しない場合もあります。

③各セクション / 編集 ボタンで編集する事が出来ます。

| 2         |   |
|-----------|---|
| プロフィール    |   |
| 文学部       |   |
| ✔ 編集      | 3 |
| 連絡先情報     | 9 |
| パスポート情報 ( | 9 |
| 成績/資格情報(  | 9 |
| 保護者情報(    | ୭ |
| 保証人情報(    | ତ |
| 奨学金情報 (   | ତ |

| プロフィール    | ≡       |
|-----------|---------|
| 82 oT     |         |
| 文学部       |         |
| / 編集      |         |
| 連絡先情報     | $\odot$ |
| パスポート情報   | $\odot$ |
| 氏名:       |         |
| ● 国籍:     |         |
| ● 多重国籍有無: |         |
| 螢 生年月日:   |         |
| ≢≉ 性別:    |         |
| ★ 旅券番号:   |         |
| 春 有効期限:   |         |
| ✔ 編集      | (3)     |
| 成績/資格情報   | $\odot$ |
| 保護者情報     | $\odot$ |
|           |         |

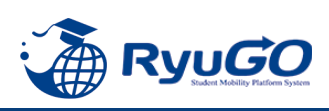

#### ①オリエンテーション以降留学準備期間に入ると、各タイミングで対応が必要な事項(タスク)が 配信されます。タスクはログイン後画面に未完了タスクとしてリスト表示されます。 それぞれのタスクを完了期限までに対応してください。

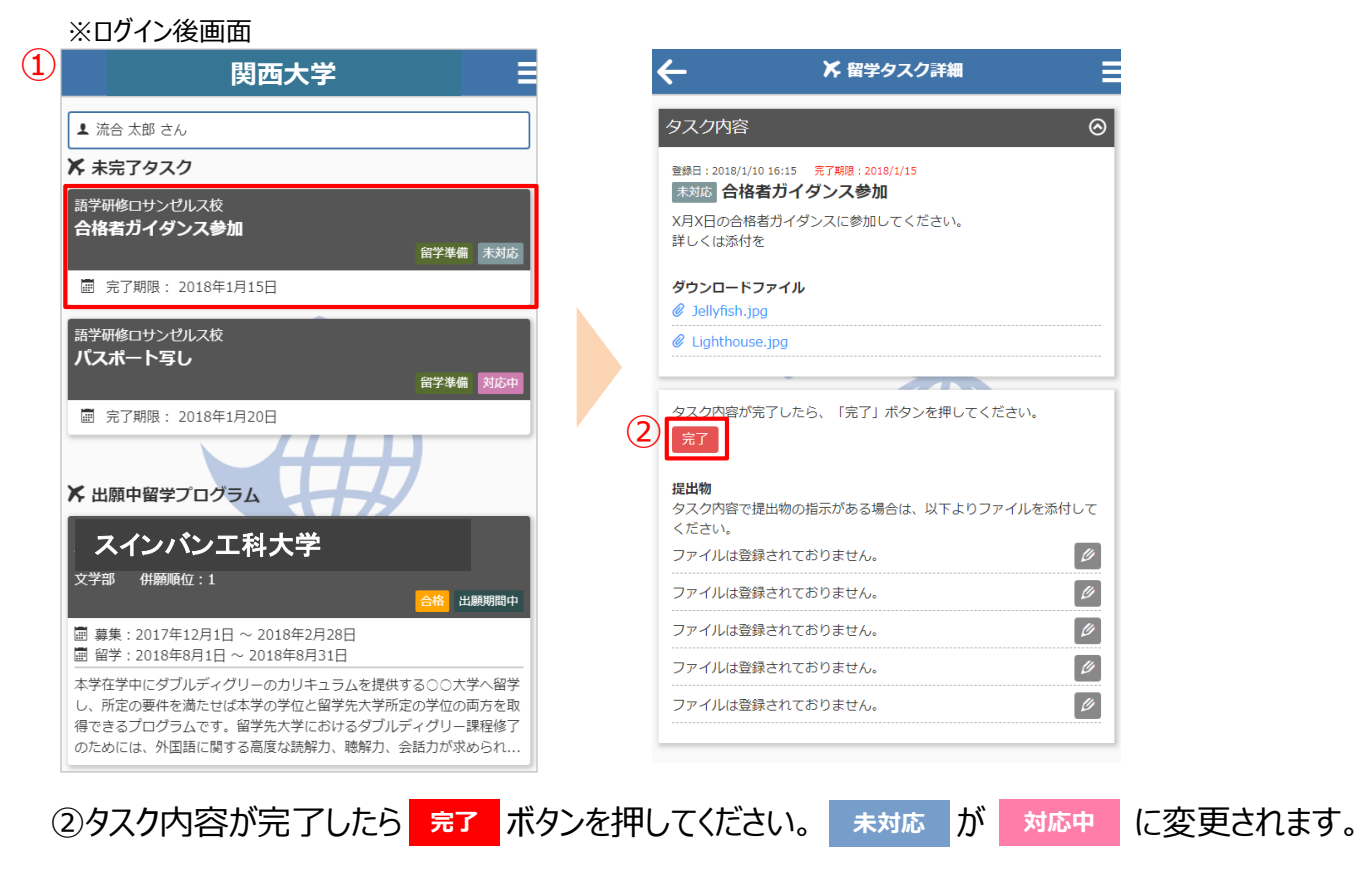

③留学タスク一覧は、留学プログラム詳細ページにも表示されます。

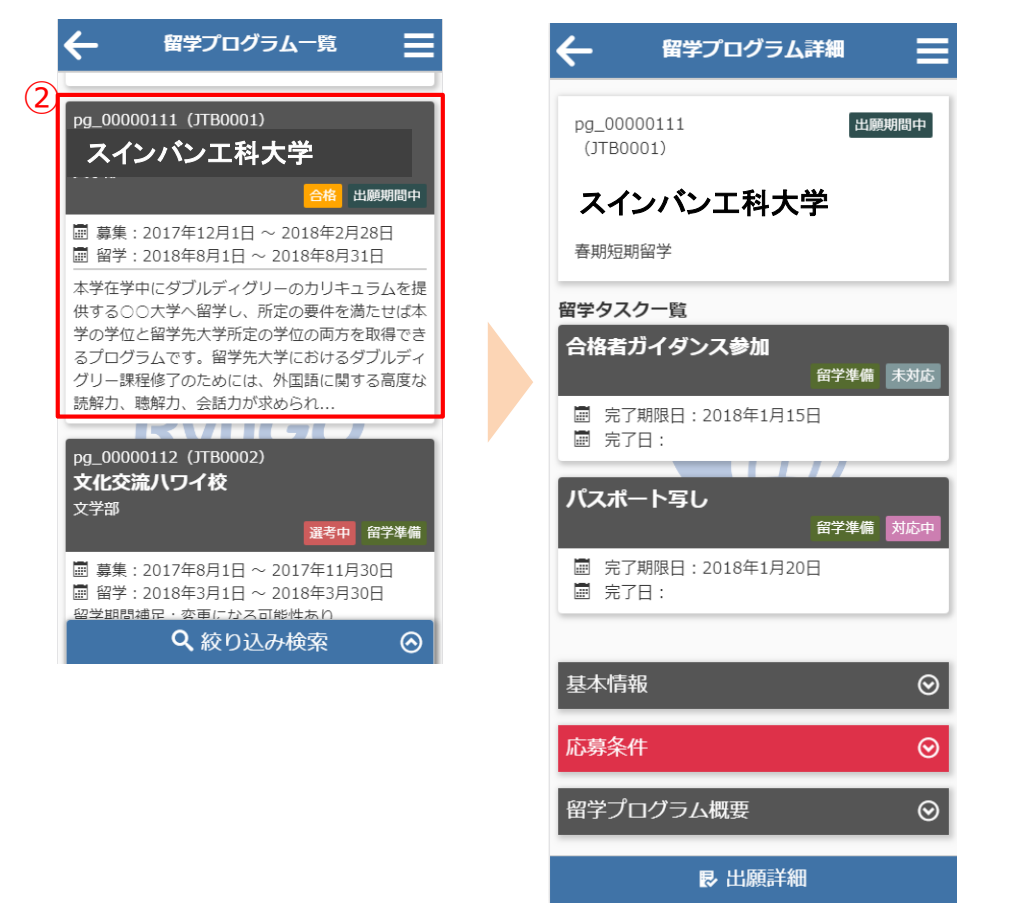

注意)タスクはプログラムにタスク数が異なります。

オンラインセミナーへの申し込みの場合はタスクがない場合もあります。

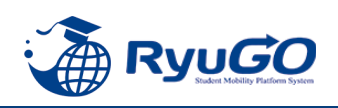

#### ※タスク管理でファイル添付を求められた場合

下記は画像データのアップロード方法となります。PCから書類をアップロードする場合は、ファイル参照場所を 別途指定してください。

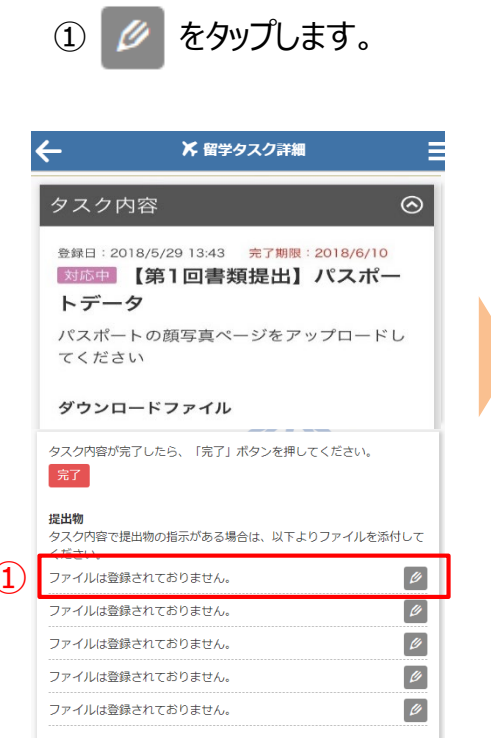

④写真を撮り、

再撮影

写真を使用

写真を使用

をタップしてください。

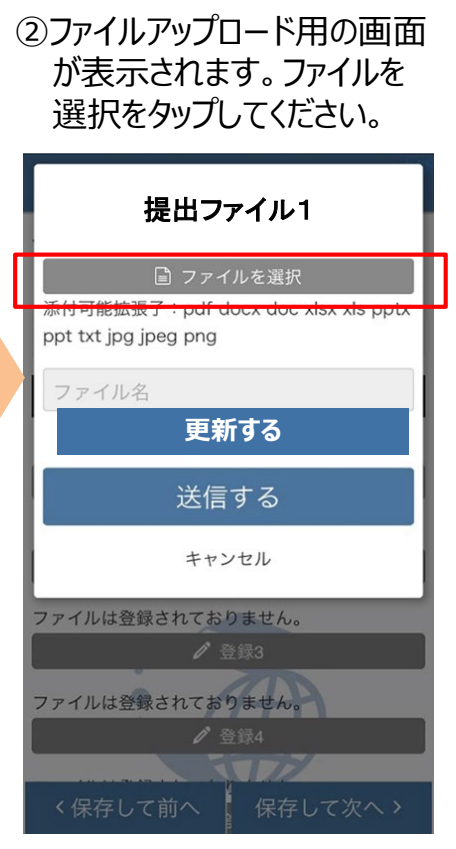

⑤写真が添付されますので、 <sup>更新する</sup> をタップしてください

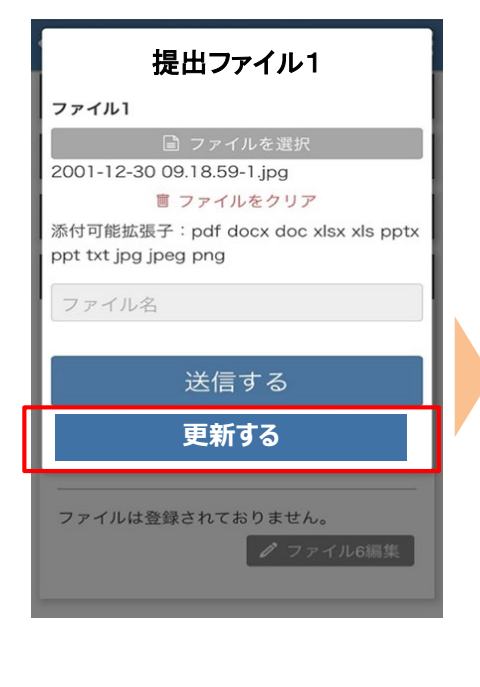

③写真またはビデオを撮る を選択します。 ※イメージはiPhoneのものになります。

| 提出ファイル1                                                     |               |
|-------------------------------------------------------------|---------------|
| ■ ファイルを選択<br>添付可能拡張子:pdf docx doc ><br>ppt txt jpg jpeg png | klsx xls pptx |
| ファイル名                                                       |               |
| 送信する<br>写真を撮る                                               | Ó             |
| フォトライブラリ                                                    |               |
| iCloud Drive                                                | $\bigcirc$    |
| Dropbox                                                     |               |
| その他                                                         |               |
| キャンセル                                                       |               |

⑥ファイルのアップロードが
 成功しましたら、以下のような
 画面が表示されます。

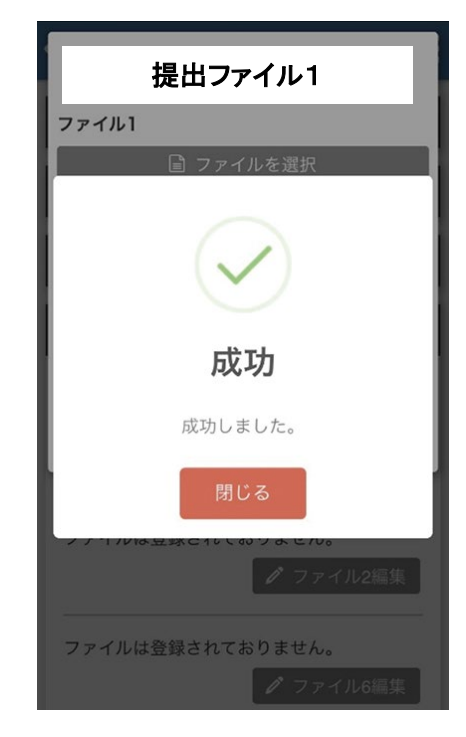

注意)提出書類はプログラムによって異なります。データではなく用紙原本の提出が必要な場合があります。 その場合は国際部オフィスに直接提出してください。 またオンラインセミナーの場合は国際部への書類提出がない場合もあります。

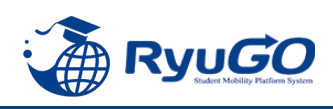

 メニューから、メッセージを タップすると一覧が表示されます。 ②タイトルをクリックすると、大学からのコメントが表示されます。③をクリックすると詳細が確認が確認できます。

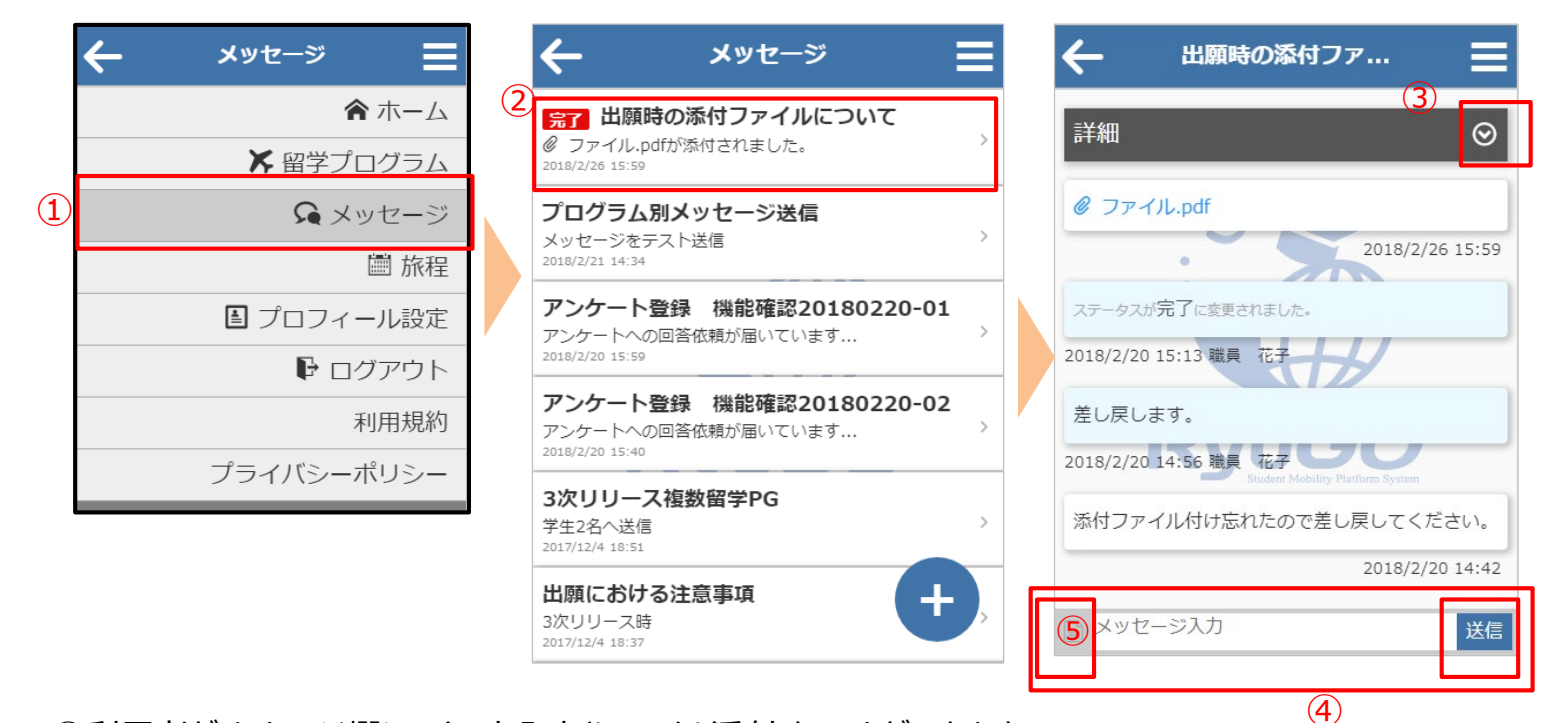

④利用者がメッセージ欄にテキスト入力やファイル添付することができます。 メッセージを入力し、 送信 をタップすると、大学側にメッセージを送信できます。 テキスト以外にもPDFなどのファイルも送信できます。 ⑤をタップすると、送信したいファイル場所を指定 出来ます。

⑥画面の右下に表示される + をタップすると、新規スレッドを作成することも可能です。

| 🗲 メッセージ                                                                                     | ≡ |
|---------------------------------------------------------------------------------------------|---|
| <ul> <li>完了 出願時の添付ファイルについて</li> <li>⑦ ファイル.pdfが添付されました。</li> <li>2018/2/26 15:59</li> </ul> | > |
| <b>プログラム別メッセージ送信</b><br>メッセージをテスト送信<br>2018/2/21 14:34                                      | > |
| <b>アンケート登録 機能確認20180220-01</b><br>アンケートへの回答依頼が届いています<br>2018/2/20 15:59                     | > |
| <b>アンケート登録 機能確認20180220-02</b><br>アンケートへの回答依頼が届いています<br>2018/2/20 15:40                     | > |
| 3次リリース複数留学PG<br>学生2名へ送信<br>2017/12/4 18:51                                                  | > |
| 出願における注意事項 6 十                                                                              |   |
| 3次リリース時<br>2017/12/4 18:37                                                                  |   |
|                                                                                             |   |

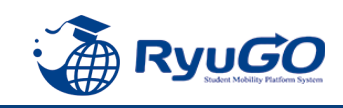

#### 学校側からアンケートの回答依頼があった場合、メッセージ一覧に表示されます(①)。 ②をタップすると右のように展開されますので、③アンケートフォームURLをタップしてください。

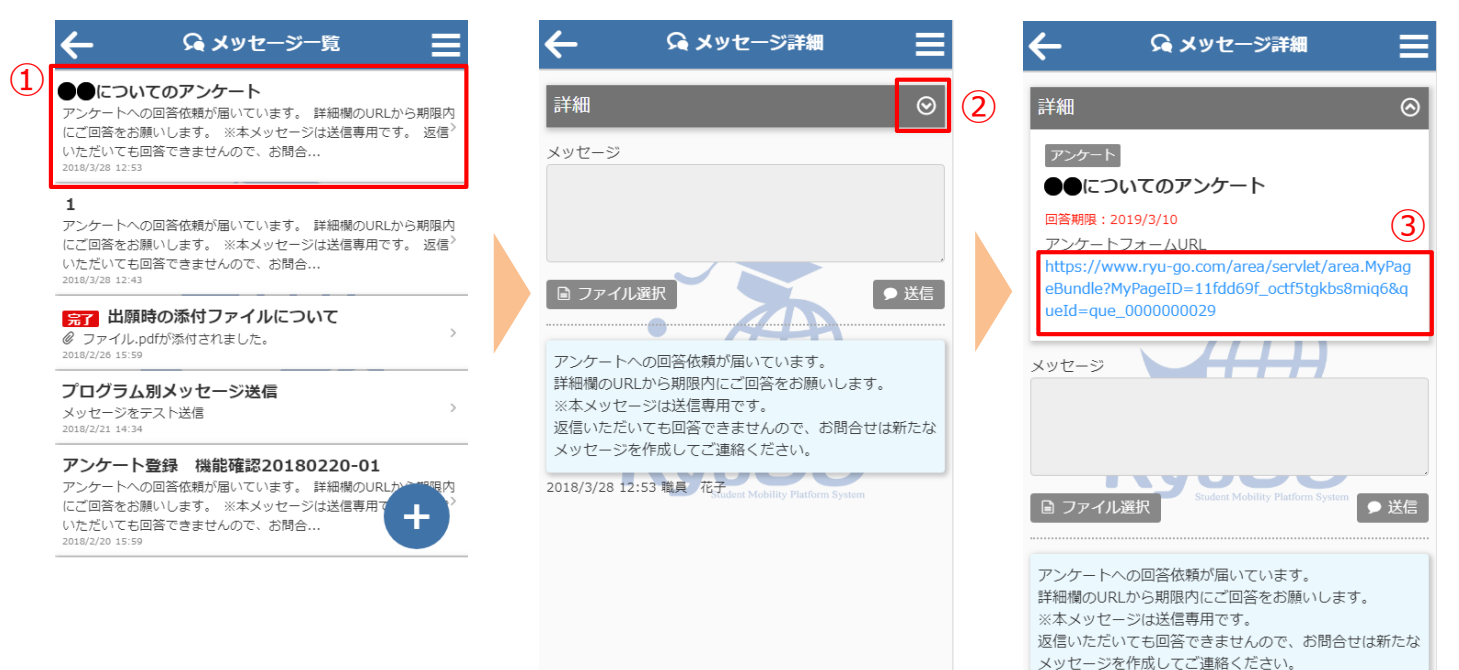

アンケートフォームURL(③)をタップすると ページに遷移しますので、チェック・入力などして 最後に「回答する」ボタンを押して送信ください。 ※必須項目の回答が終わるまで、[回答する] ボタンは表示されません。

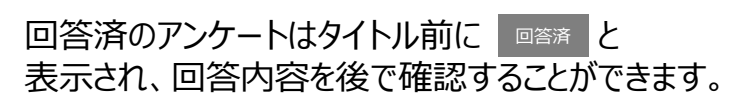

2018/3/28 12:53 職員 花子

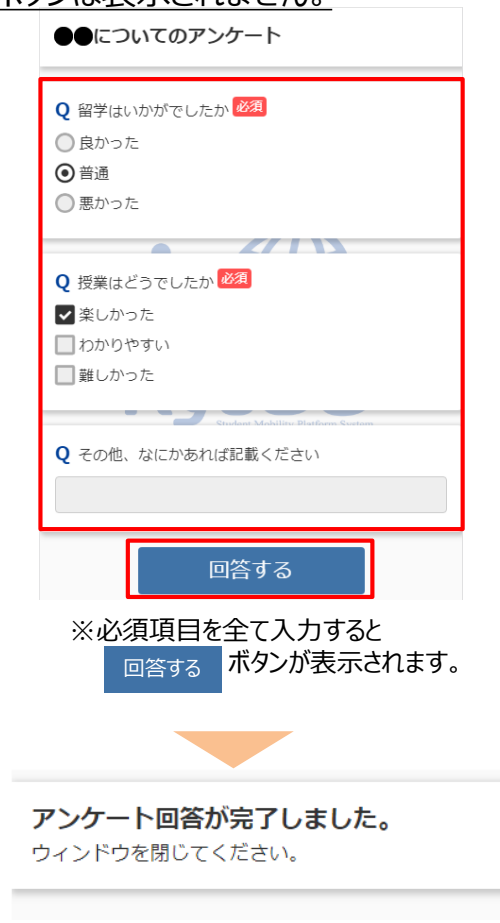

回答済 ●●についてのアンケート
 Q 留学はいかがでしたか

Q 授業はどうでしたか

A 良かった

A 楽しかった

**Q** その他、なにかあれば記載ください

Α

※詳細ページ一番下にメッセージ 送信欄が表示されますが、ここから送信いた だいても回答することができません。 <u>質問等は必ず、新規メッセージの作成(④)</u> より送信してください。

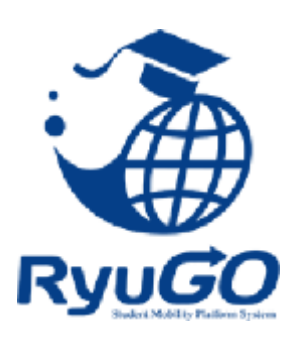